## SHARP

# かんたんガイド

聴覚拡張型イヤホン **SUGOMIMI**型名 MH-L1SG

ご使用の前には取扱説明書 を必ずお読みください。

装着例

### スマートフォンにつながずに集音器として使う

#### 1 イヤホン本体と充電ケースを充電する

充電ケースはUSB Type-C<sup>™</sup>充電器で充電できます。 充電ケースの中央のLEDランプが緑色に点灯したら充電完 了です。イヤホンは充電ケースに入れることで充電できます。 充電ケースの左右のLEDランプの赤点灯が消えたら充電完 了です。

#### 2 イヤホンを耳に着ける

耳に合うサイズのイヤチップに付け替えてください。 L/Rマークが上になるように持ち、耳に挿入します。 イヤホンの角度を調整してください。

#### 3 リスニングモード(集音機能)に変更する

充電ケースから取り出したら、イヤホンのタッチセンサーに 3秒以上タッチしてリスニングモードに切り替えてください。 イヤホンから「リスニングモード」と聞こえます。

#### イヤホンには以下の動作モードがあります。

・ リスニングモード:周囲の音を聞く集音機能のモード。

 ストリーミングモード:スマートフォンなどで再生した音声や 音楽を聞くイヤホンのモード。
 充電ケースから取り出すとストリーミングモードで動作します。

#### 4 リスニングモードのシーンの切替え方

タッチセンサーをトントントンと3回タッチするごとに、 シーンが切替わります。

シーン1→シーン2→シーン3→シーン4→シーン1... 商品出荷時は各シーンに右表の初期データが登録されて います。

集音器としてご使用される場合はシーン1を選択してください。 他のシーンは対象の音を聞くときに選択してください。

| シーン番号 | シーン名   |
|-------|--------|
| シーン1  | 標準     |
| シーン2  | テレビ・動画 |
| シーン3  | 少人数の会話 |
| シーン4  | コンサート  |

#### 5 音量を上げる、音量を下げる

 <sup>7</sup> 音が小さいと感じたら、タッチセンサーを
 トントンと2回タッチして音量を上げてくだ
 さい。ピッピッと音がします。

 繰り返し2回タッチするごとに音量が上が
 ります。ピピーンと音がしたら音量が最大
 になっています。
 音が大きいと感じたら、タッチセンサーを
 トンと1回タッチしてください。
 繰り返し1回タッチするごとに音量が下が
 ります。
 ピピーンと音がしたら音量が最小になって
 います。

#### 音が聞こえない、聞こえづらいときは

| 原因               |                |
|------------------|----------------|
| イヤホンの充電が切れた      | 充電して           |
| 電源がOFFになっている     | イヤホン?<br>出してON |
| ストリーミングモードになっている | タッチセン<br>(集音機能 |
| 音量が小さい           | タッチセン          |
| 調整があっていない        | スマートス<br>耳に合っ? |

スマートフォンアプリを使って聴力チェックを行うと、聴力に合わせた 設定データを登録できます。初期データに上書きされます。 3ページ以降を参照ください。

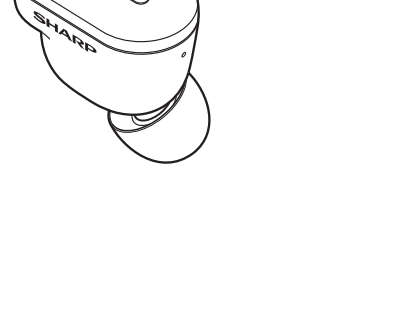

タッチセンサー

イヤチップ

/Rマーク

### スマートフォンアプリを使う前の準備

1 イヤホン本体と充電ケースを充電する 1ページの1 を参照ください。

#### 2 アプリをダウンロードする

スマートフォンで右のQRコードを読み取るか、ブラウザで以下のURLを 入力し、サイトの指示に従ってアプリをダウンロードしてください。 https://jp.sharp/mlp/sugomimi/#application

## 3 アプリを起動する

スマートフォンのホーム画面に追加されるアプリアイコンをタップして 起動してください。

#### 4 スマートフォンにイヤホンを接続する

充電ケースからイヤホンを取り出してください。 アプリの表示に従って、Bluetooth®でイヤホン本体をスマートフォンに 接続してください。 Bluetoothの接続方法について5~6ページを参照ください。

Bluetooh(ブルートゥース)はスマートフォンとイヤホンを無線接続する通信規格です。 スマートフォンアプリでイヤホンをコントロールするにはBluetooth接続が必要です。

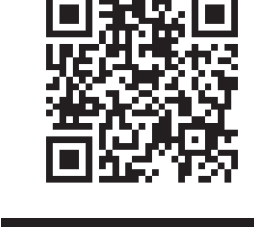

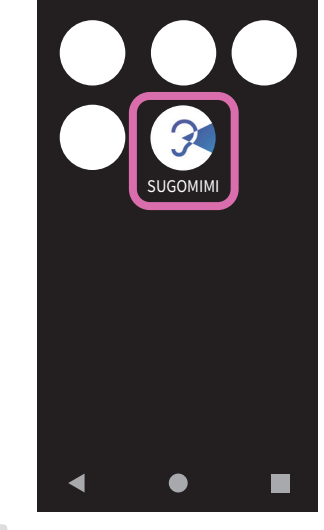

タッチセンサーの使い方

| 操作<br>(左右共通)  | 動作       |
|---------------|----------|
| 1回タッチ         | 全体音量を下げる |
| 2 <b>回タッチ</b> | 全体音量を上げる |
| 3回タッチ         | シーンを切替える |
| 3秒以上タッチ       | モードを切替える |
| 10秒以上タッチ      | 電源OFF    |

### 対策 ください を一度充電ケースにしまってから再度取り Nにしてください ンサーを3秒以上タッチしてリスニングモード 能)にしてください ンサーを2回タッチして音量を上げてください

フォンアプリを使って聴力チェックをして た設定データを登録してください

### 5 イヤホンを耳に着ける

1ページの[2]を参照ください。

#### 6 聴力チェックをする

アプリの表示に従って、静かな場所で聴力チェックを行ってください。 最初に右を7パターン、次に左を7パターンチェックします。 聴力チェックを行うと聴力に合わせた15シーンの聞こえのデータが 自動的に作成されます。

#### 7 イヤホンにデータを書き込む

お使いになりたいシーンを4つ選択してください。 「OK」をタップすると4つのシーンのデータがイヤホンに書きこまれます。 書き込みには1分程度かかります。シーンはあとから変更できます。

以上で準備完了です

### スマートフォンアプリの使い方

イヤホンには以下の動作モードがあります。 •リスニングモード:周囲の音を聞く集音機能のモード。聴覚拡張モード。 •ストリーミングモード:スマートフォンなどで再生した音声や音楽を聞くイヤホンのモード。 充電ケースから取り出すとストリーミングモードで動作します。

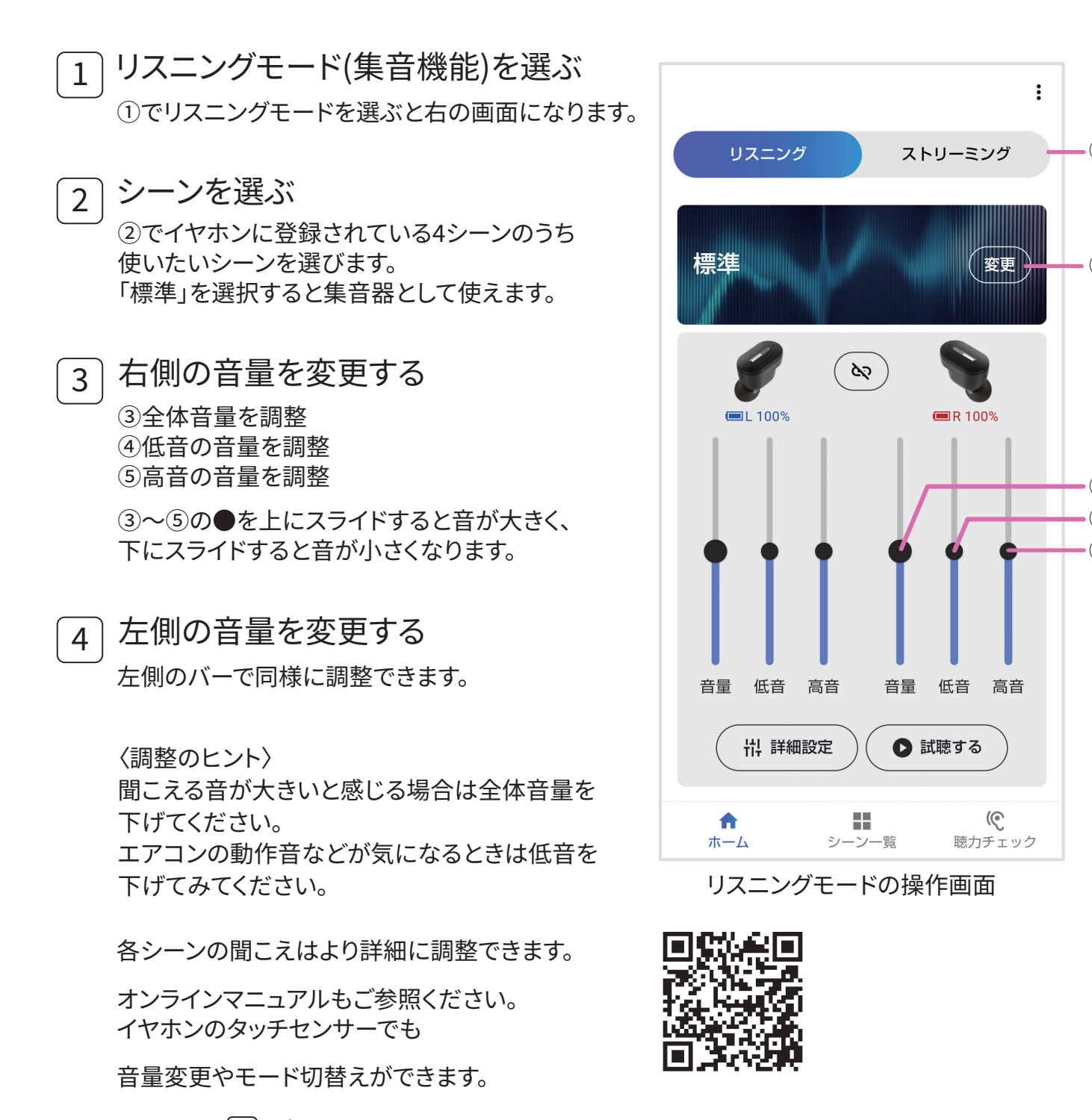

#### Bluetoothの接続方法

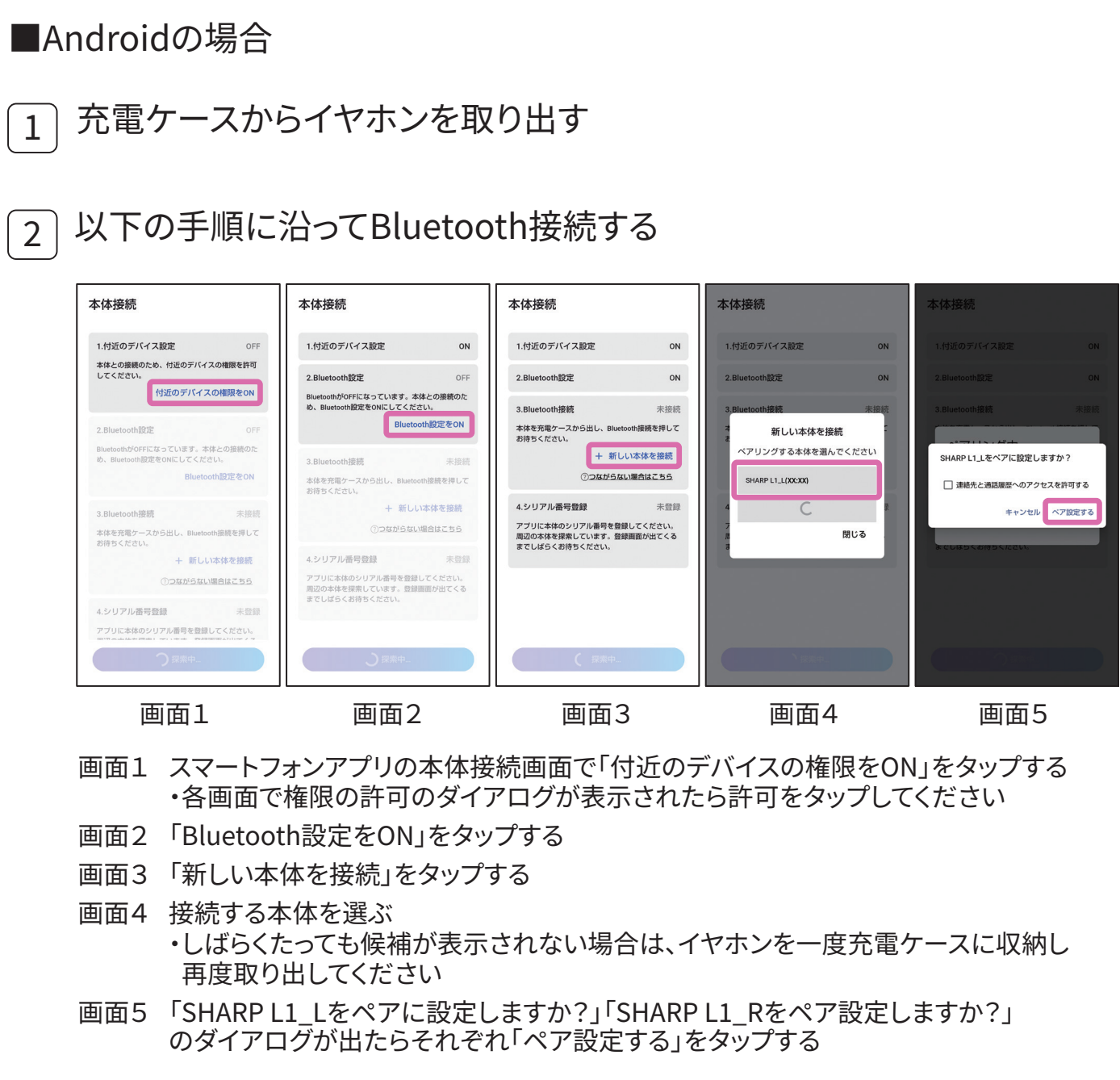

- イヤホン本体のシリアル番号を登録する 3 画面6 梱包箱の番号と一致するシリアル番号を選ぶ ・右の画面が表示されない場合は 「+新しい本体を登録」をタップしてください。 ・シリアル番号が表示されるまで時間が かかることがあります。
  - 画面7 「次へ」または「完了」が表示されたら 接続完了です。

#### ■iOS(iPhone)の場合

充電ケースからイヤホンを取り出す

#### 以下の手順に沿ってBluetooth接続する 2

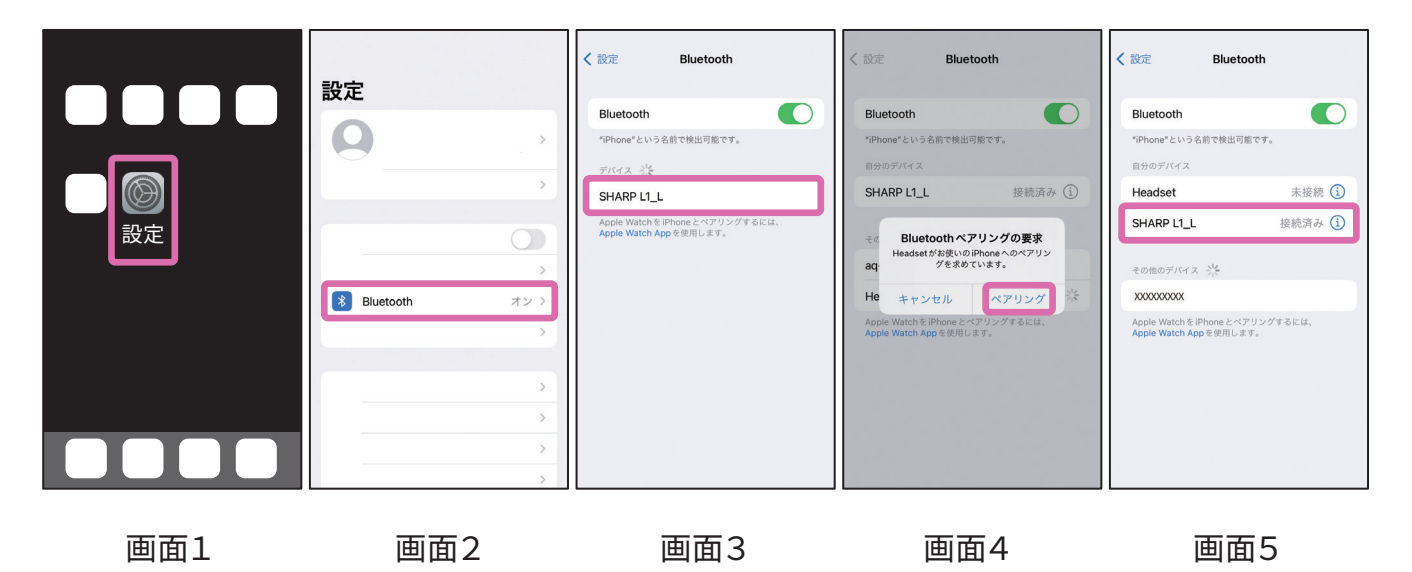

画面1 スマートフォンのホーム画面の設定アイコンをタップする

- 画面2 「Bluetooth」をタップする
- 画面3 「その他のデバイス欄」の「SHARP L1 L」または「SHARP L1 R」をタップする ・しばらくたっても候補が表示されない場合は、イヤホンを一度充電ケースに収納し 再度取り出してください。
- 画面4 ダイアログが表示されたら「ペアリング」をタップする
- 画面5 「自分のデバイス」欄で「SHARP L1 L」まはた「SHARP L1 R」が接続済み であることを確認する。

#### イヤホン本体のシリアル番号を登録する 3 スマートフォンアプリを開いて本体接続画面に戻る

5ページの3を参照して操作してください。

●「スゴミミ/SUGOMIMI」「チョウカクカクチョウガタイヤホン/聴覚拡張型イヤホン」はシャープ株式会社の登録商標 または商標です。●AndroidはGoogle LLCの商標です。●iOSは、Apple Inc.のOS名称です。IOSは、Cisco Systems Inc.またはその関連会社の米国およびその他の国における登録商標または商標であり、ライセンスに基づき使用されて います。●Bluetooth®のワードマークはBluetooth SIG, Inc.が所有する登録商標であり、シャープ株式会社は、これらの ライセンスに基づいて使用しています。●USB Type-C™はUSB Implementers Forumの商標です。●QRコードは株式 会社デンソーウェーブの登録商標です。●そのほかの記載している会社名、製品名は各社の登録商標または商標です。 ※画面、イラストはイメージです。

6

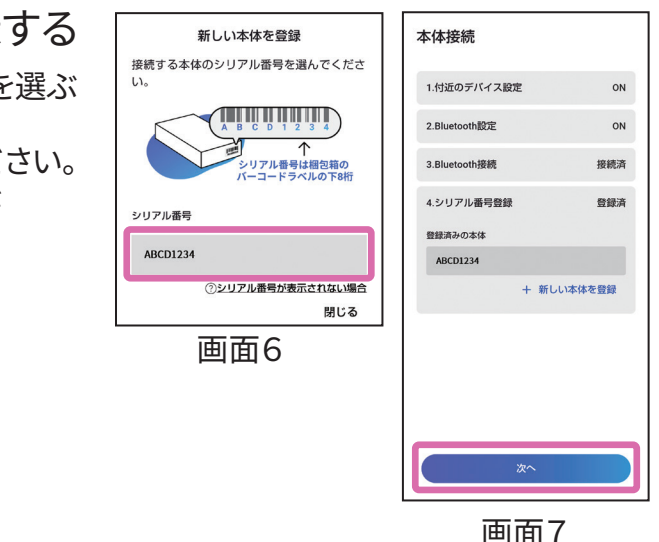